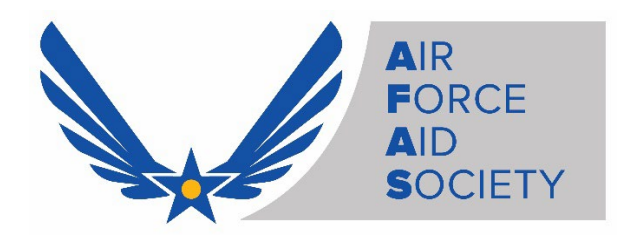

# **AFAS Application Instructions for Elevate Grant**

# **Using the AFAS Member Portal**

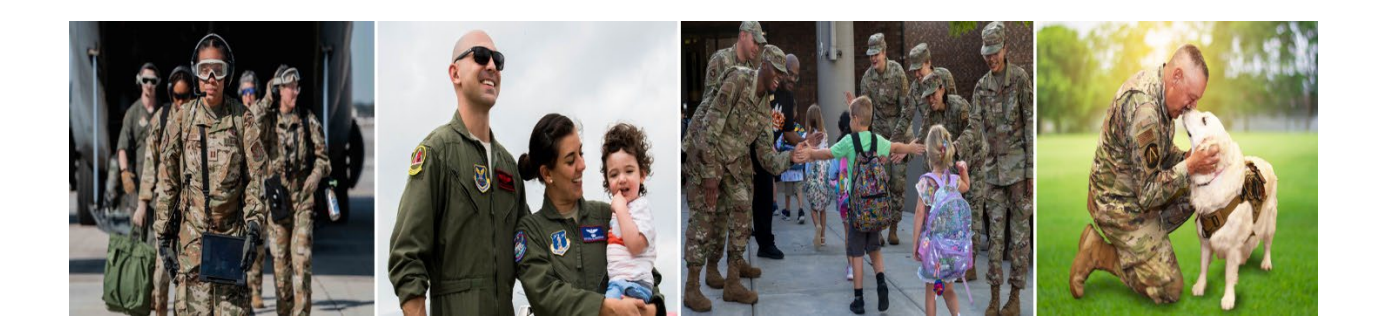

- **1.** Access the Air Force Aid Society Member Portal
  - Go to: <u>https://portal.afas.org</u>
  - Click Sign In

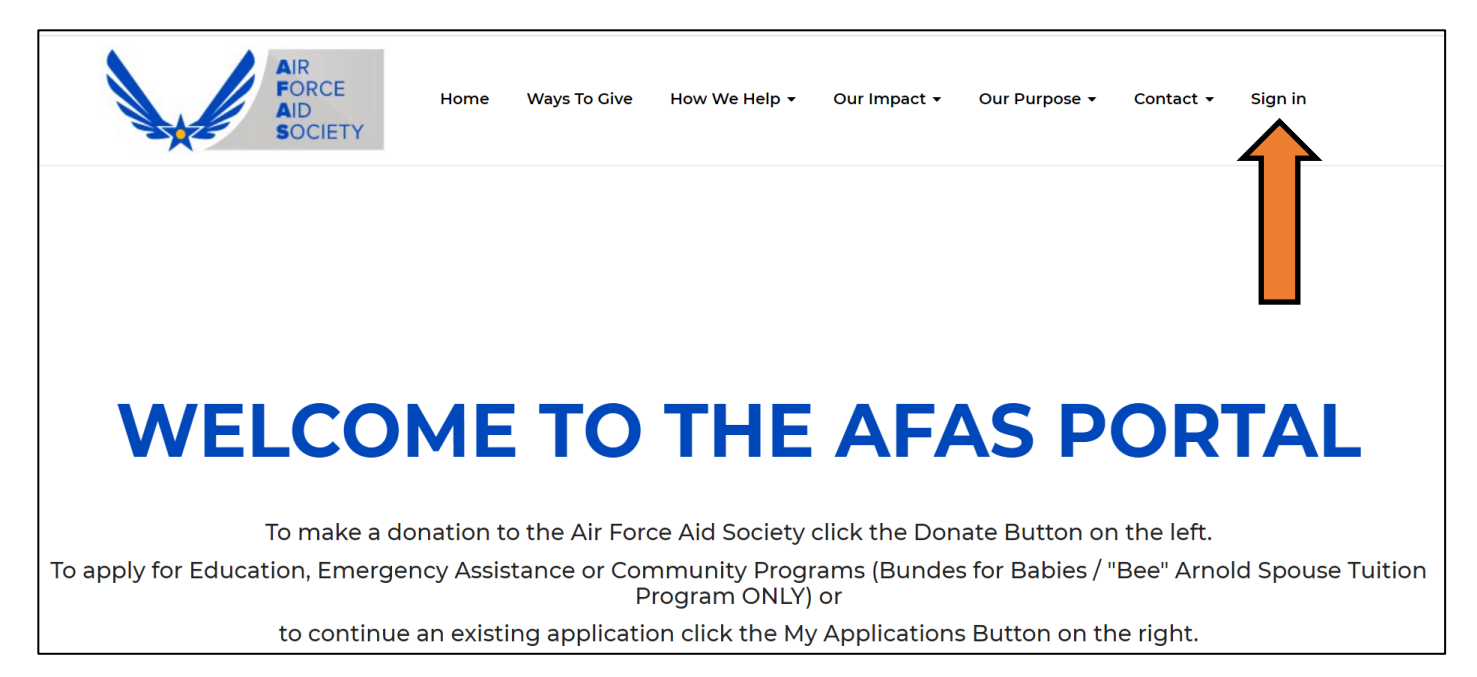

## 2. Sign In Tab

- > If you **previously** registered for an account, you may **Sign In** with your Email and Password
- If you never registered for an account, you can create an account by selecting the Register tab and following the instructions (See information on next page)

*Note:* You may need to reset your password or call 703-972-2604 for an AFAS Team Member to unlock your account if it does not allow you to proceed

|             | Sign in                                          | Register                                      |                                                                                                    |
|-------------|--------------------------------------------------|-----------------------------------------------|----------------------------------------------------------------------------------------------------|
| v           | Velcome to o                                     | ur new Air I                                  | Force Aid Society portal!                                                                                                    |
| E<br>N<br>A | MERGENCY<br>IEMBER, GR/<br>IRC AT 1-877-         | TRAVEL – A<br>ANDPAREN<br>272-7337 F          | LL EMERGENCY TRAVEL FINANCIAL ASSISTANCE REQUIRED DUE TO SERIOUS ILLNESS/DEATH OF AN IMMEDIATE FAMILY<br>T OR OTHER FAMILY RELATIONSHIP WILL BE PROCESSED THROUGH THE AMERICAN RED CROSS (ARC). PLEASE CONTACT THE<br>OR IMMEDIATE ASSISTANCE.                                                                                         |
| T<br>c<br>e | his is your on<br>reate your ac<br>mergency as   | e-stop shop<br>count and l<br>sistance, or    | ) to manage your relationship with the Air Force Aid Society, the official charity supporting US Airmen and Space Guardians. Once you<br>og in, you will be able to view your donation history, set-up and manage your recurring gift, apply for an education grant, apply for<br>manage your education or emergency assistance loans. |
| lf          | this is your f                                   | irst time ac                                  | cessing the portal, please navigate to the "Register" tab above to set up your account.                                                                                                    |
| If          | you have an                                      | y issues ple                                  | ase contact the following for support:                                                                                                    |
| F<br>F      | or issues witl<br>or issues app<br>or issues app | h Donations<br>olying for Ec<br>olying for Er | ;, please contact the Donation Team: <u>donations@afas-hq.org</u><br>lucation Assistance, please contact the Education Team: <u>education@afas-hq.org</u><br>nergency Assistance, please contact the Emergency Assistance Team: <u>ea@afas-hq.org</u> or <u>Click Here</u>                                                             |
| S           | Sign In                                          |                                               |                                                                                                    |
|             |                                                  | Email                                         |                                                                                                    |
|             | * F                                              | Password                                      |                                                                                                    |
|             |                                                  |                                               |                                                                                                    |
|             |                                                  |                                               | Sign in Forgot your password?                                                                                                    |

### 3. Register Tab – Creating a new account

Enter your personal email, create a Password & Confirm password, enter the code from the image on your screen, and then click **Register** 

*Note*: **Do not** use your ".mil" or ".edu" email as you may not receive important emails regarding your application

| Sign in Register                                                                                |                                                                                                    |
|-------------------------------------------------------------------------------------------------|----------------------------------------------------------------------------------------------------|
| Please DO NOT use your "<br>address is already taken, p<br>account.<br><b>Register an accou</b> | mil" email address to register. You may not receive important email notifications if you do so. If you receive a message that your email<br>please return to the "Sign in" tab and use the password reset button at the bottom of the screen to generate a password for your<br>Int |
| * Email                                                                                         |                                                                                                    |
| * Password                                                                                      |                                                                                                    |
| * Confirm password                                                                              |                                                                                                    |
|                                                                                                 | PG7FPBM                                                                                                    |
|                                                                                                 | Generate a new image<br>Play the audio code                                                                                                    |
|                                                                                                 | Enter the code from the image                                                                                                    |
|                                                                                                 | Register                                                                                                    |

If you receive a message indicating "the username/Email is already taken", you may have already registered. Click on the Sign In tab and enter your Email and Password to continue to the application. If you do not remember your password, click on the Forgot your password? button and follow the instructions to request a password reset

## > Profile screen - enter the required information on this page and then click Update

| Sonn shuny         | Your information                       |                                                            |
|--------------------|----------------------------------------|------------------------------------------------------------|
|                    | Title *                                | E-mail/Username                                            |
| Profile            | Amn 🗙 Q                                | johnsnuffy80@gmail.com                                     |
| onation History    | First Name *                           | Business Phone                                             |
| ecurring Donations | John                                   | 703-972-2604                                               |
| ly Applications    | Middle Name                            |                                                            |
| Security           |                                        |                                                            |
| hange password     | Last Name *                            |                                                            |
|                    | Address                                |                                                            |
|                    | Street I                               | Address I: State/Province                                  |
|                    | 1550 Crustel Dailys                    |                                                            |
|                    | 1550 Crystal Drive                     | ٩                                                          |
|                    | 1550 Crystal Drive<br>Street 2         | Q<br>ZIP/Postal Code                                       |
|                    | 1550 Crystal Drive<br>Street 2         | Q<br>ZIP/Postal Code<br>22202                              |
|                    | 1550 Crystal Drive<br>Street 2<br>City | Q<br>ZIP/Postal Code<br>22202<br>Address 1: Country/Region |

> Once complete, you should be taken back to the Sign in / Register screen and be able to Sign In

## 4. Create An Application

Sign In to your account to start an application. (Select the Sign In tab, enter your Email and Password)

| Sign in         | Register                                                                                                    |
|-----------------|----------------------------------------------------------------------------------------------------|
| Welcome to ou   | ur new Air Force Aid Society portal!                                                                              |
| This is your on | e-stop shop to manage your relationship with the Air Force Aid Society, the official charity supporting US Airmen |

## Click on My Applications

| WELCOME TO T                                                      | HE AFAS PORTAL                                                              |
|-------------------------------------------------------------------|-----------------------------------------------------------------------------|
| To make a donation to the Air Force Aid                           | Society click the Donate Button on the left.                                |
| To apply for Education, Emergency Assistance or Commun<br>Program | ity Programs (Bundes for Babies / "Bee" Arnold Spouse Tuition<br>n ONLY) or |
| to continue an existing application clic                          | k the My Applications Button on the right.                                  |
|                                                                   |                                                                             |
| Donate                                                            | My Applications                                                             |
|                                                                   |                                                                             |

> Click on Apply for Emergency Assistance (for Elevate Grant)

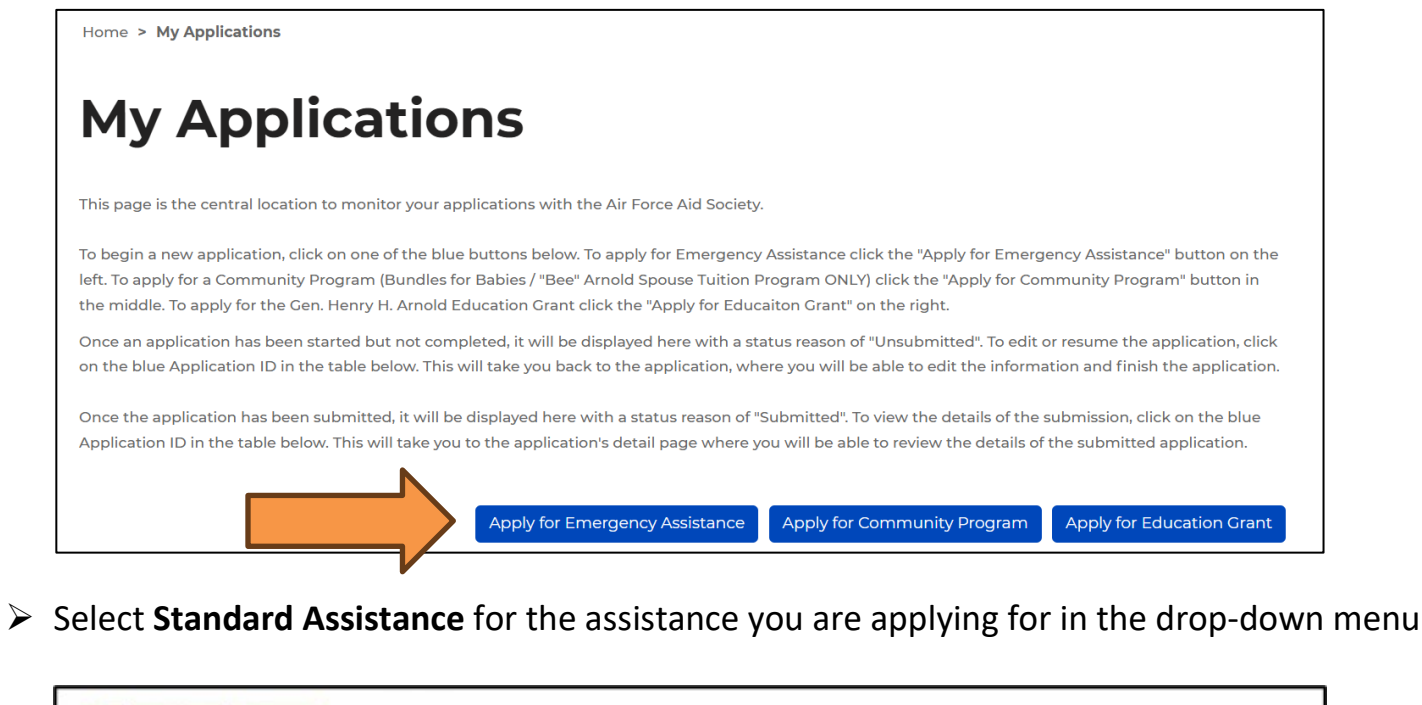

#### Select Assistance

\_\_ Falcon Assistance - Financial needs based emergency assistance up to \$1500 for: basic living expenses including rent/mortgage, food, phone, utilities and gasoline; emergency travel (for any family relationship); child care, medical and dental needs; vehicle insurance, payment/registration, vehicle repair. Loans approved under a Falcon Assistance must be repaid in 15 months or by ETS if less than 15 months. If your need exceeds \$1500, does not fall into one of the categories above, or you are repaying a loan to AFAS, pending separation, or are under Chapter 13 bankruptcy, apply for Standard Assistance.

\_\_\_\_Standard Assistance - Financial needs based emergency assistance to help with: basic living expenses such as rent or utility bills, medical or dental care, funeral expenses, vehicle repairs, travel emergencies, pet PCS transportation, special needs, disasters, assistance to surviving dependents, other categories of need. A budget is required, as well as proof of debt.

Which type of emergency assistance are you applying for?\*

Submit

~

> Next, select the **Eligibility Category** which pertains to you and then click **Submit** to begin your application

*Note:* The system **will not** allow you to apply if you do not fall under any of the eligibility categories

*Note:* Active-Duty Air Force/Space Force members assigned to any other type of installation, organization, or Geographically Separated Unit (GSU) <u>can</u> apply for assistance using the "Active-Duty Air Force/Space Force member assigned to an Air Force/Space Force installation" eligibility category

| Standard Assistance                                                                                               | ~ |
|----------------------------------------------------------------------------------------------------|---|
| Select the eligibility category which pertains to you                                                             |   |
| O Active-Duty Air Force/Space Force member assigned to an Air Force/Space Force installation                      |   |
| $^{igodoldoldoldoldoldoldoldoldoldoldoldoldol$                                                                    |   |
| O Air National Guard or Air Force Reserve member                                                                  |   |
| O Spouse of an Air National Guard or Air Force Reserve member with a Power of Attorney (POA)                      |   |
| O Air Force Retiree                                                                                               |   |
| O Spouse of an Air Force Retiree with a Power of Attorney (POA)                                                   |   |
| O Widow or widower of an Air Force Retiree                                                                        |   |
| $^{\bigcirc}$ Dependent family member (enrolled in DEERS) of Air Force/Space Force member who died on active duty |   |
| O Other military service member (Army, Coast Guard, Marines, Navy)                                                |   |
| O None of the above                                                                                               |   |
|                                                                                                    |   |
|                                                                                                    |   |
|                                                                                                    |   |

Step 1: Applicant Information page – Fill in the required information and then click Save and Continue. Note: All fields with an asterisk (\*) are mandatory and must be completed to continue to the next screen

|                                                | DDLL                | CATION                                                                                      |
|------------------------------------------------|---------------------|---------------------------------------------------------------------------------------------|
| A                                              | PPLI                | CATION                                                                                      |
| 1 Applicant Information 2 Military Member Info | ormation 3 Requests | d Assistance Details 4 Dependents 5 Requirements                                            |
| 6 Disbursement Method                          |                     |                                                                                             |
|                                                |                     | Contract information                                                                        |
| Applicant Information                          |                     | Contact Information                                                                         |
| SSN (with dashes) *                            |                     | Personal Email Address *<br>This small must be the one that you looped in with if you would |
|                                                |                     | to change it please do so on your profile page.                                             |
| DODID                                          |                     |                                                                                             |
|                                                |                     | Work Email Address                                                                          |
| First Name *                                   |                     |                                                                                             |
|                                                |                     | Phone Number Type *                                                                         |
| Middle Initial                                 |                     | Select                                                                                      |
|                                                |                     | Work Phone (no dashes)                                                                      |
| Last Name *                                    |                     | Provide a telephone number                                                                  |
|                                                |                     |                                                                                             |
| Suffix                                         |                     | Home Address                                                                                |
|                                                | ٩                   | Address Line 1*                                                                             |
| Date of Birth (Format: MM/DD/YYYY) *           |                     |                                                                                             |
| MM/DD/YYYY                                     |                     |                                                                                             |
| L                                              |                     | Address Line 2                                                                              |
| Military Member Is Applicant                   |                     |                                                                                             |
| O No 🖷 Yes                                     |                     | city -                                                                                      |
|                                                |                     |                                                                                             |
|                                                |                     | State/Province *                                                                            |
|                                                |                     |                                                                                             |
|                                                |                     | Zip Code *                                                                                  |
|                                                |                     |                                                                                             |
|                                                |                     |                                                                                             |
|                                                |                     | EEOC Voluntary Self Identification Ques                                                     |
|                                                |                     | Gender: (Please check one of the options below)                                             |
|                                                |                     | Select                                                                                      |
|                                                |                     | Race/Ethnicity: (Please check one of the descriptions below                                 |
|                                                |                     | corresponding to the ethnic group with which you identify)                                  |
|                                                |                     | https://sfasportaldev.powerappeportals.com/eeoc-descriptions/                               |
|                                                |                     | new browser for definitions of the race and ethnicity categories<br>below.                  |
|                                                |                     | Select                                                                                      |
|                                                |                     | Please select household income range:                                                       |
|                                                |                     | (Participation will have no bearing on assistance determination                             |
|                                                |                     |                                                                                             |

Step 2: Military Member Information page – Fill in the required information and then click Save and Continue

*Note:* First Sergeant name and contact information is mandatory. AFAS reserves the right to contact the First Sergeant if/when necessary

| Appream indimition V 2 Millory Member Morn                                                                                                    | a Requirements Assistance Details 4 Dependents 5 Requirements                                               |
|----------------------------------------------------------------------------------------------------|----------------------------------------------------------------------------------------------------|
| 5 Dabunement Method                                                                                                    |                                                                                                    |
| ilitary Member Information                                                                                                    | Contact Information                                                                                         |
| SSN (with dashes) *                                                                                                    | Personal Email Address *                                                                                    |
|                                                                                                    | Please enter a personal email address, .mil email addresses will not                                        |
| DODID                                                                                                    | be accepted                                                                                                 |
|                                                                                                    | Work Email Address *                                                                                        |
| First Name *                                                                                                    |                                                                                                    |
|                                                                                                    | Phone Number Type *                                                                                         |
| Middle Initial                                                                                                    | Mobile Phone 🗸                                                                                              |
|                                                                                                    | Mobile Phone (no dashes) *                                                                                  |
| Last Name *                                                                                                    |                                                                                                    |
|                                                                                                    | Work Phone (no dashes) *                                                                                    |
| Suffix                                                                                                    |                                                                                                    |
|                                                                                                    |                                                                                                    |
| ilitary Information                                                                                                    | Street                                                                                                    |
|                                                                                                    |                                                                                                    |
| Military Branch *                                                                                                    |                                                                                                    |
| Military Branch *                                                                                                    | Duty Station/Base *                                                                                         |
| Military Branch *                                                                                                    | Duty Station/Base *                                                                                         |
| Military Branch *           .         .           .         .           Military Cotegory *         .           Select         .                 | City *                                                                                                    |
| Military Branch *  Military Cotegory *  Select  Military Rank *  Disease refers a unity #                                                        | Duty Station/Base *     City *                                                                              |
| Military Branch *       .     .       Military Cotegory *       Select       Military Rank *       Please select a value                         | City *  Statie/Province *                                                                                   |
| Military Branch *           .         .           Military Cotegory *           Select           Military Rank *           Please select a value |                                                                                                    |
| Military Branch *       .     .       Military Category *       Select       Military Rank *       Please select a value                         | ✓ Duty Station/Base *                                                                                       |
| Military Branch *           .         .           Military Cotegory *         .           Select         .           Military Rank *         .   | <ul> <li>✓ Duty Station/Base *</li> <li>✓ City *</li> <li>✓ State/Province *</li> <li>Zip Code *</li> </ul> |
| Millary Branch *       .     .       Millary Category *       Select       Millary Rank *       Please select a value                            |                                                                                                    |
| Millary Branch * Millary Category * Select Millary Rank * Diesse select a value                                                                  |                                                                                                    |
| Millary Branch *   Millary Category *  Select  Millary Bank *  Please select a value                                                             |                                                                                                    |
| MIIIary Branch *           .         .           MIIIary Category *         .           Select         .           MIIIary Rank *         .      |                                                                                                    |
| MIIIary Branch *       .     .       MIIIary Category *       Select       MIItary Rank *       Please select a value                            |                                                                                                    |
| Millary Branch *   Millary Category * Select Millary Rank *  Please select a value                                                               |                                                                                                    |
| Millary Branch *       .     .       Millary Category *       Select       Millary Rank *       Please select a value                            |                                                                                                    |
| Millary Branch *       .     .       Millary Category *       Select       Millary Rank *       Please select a value                            |                                                                                                    |

## Step 3: Requested Assistance Details page

• Click on the blue **Add Requested Item** button on the right-side to select specific categories of need and the amounts needed. You may include multiple items in the same application

| EM                                                    | IERGENO<br>APPI                         | CY ASSIS                         | STAI<br>N    | NCE                |  |
|-------------------------------------------------------|-----------------------------------------|----------------------------------|--------------|--------------------|--|
| Applicant Information 🖌                               | 2 Military Member Information 🖌         | 3 Requested Assistance Details   | 4 Dependents | 5 Requirements     |  |
| 6 Disbursement Method<br>ick the "Add Requested Item" | icon, select a category and provide a c | description and a dollar amount. |              |                    |  |
|                                                       |                                         |                                  |              | Add Requested Item |  |
|                                                       |                                         |                                  |              |                    |  |

- Under **General**, use the drop-down boxes:
  - Requested Item Category select: **Exception to Policy**
  - Requested Item Category select: Other Emergency Situations
- $\circ$  Enter \$160.00 in the Amount Field
- In the text box requesting more details enter: **Elevate Grant Request**
- Once finished, click the blue **Submit** button

| Requested Item Category *    | Please provide more details on your     |
|------------------------------|-----------------------------------------|
| Exception-to-Policy ~        | specific needs for this requested item. |
| Requested Item Subcategory * | Elevate Grant Request                   |
| Other Emergency Situations 🗸 |                                         |
| Amount (Format: 0.00)        |                                         |
| 160.00                       |                                         |
|                              |                                         |
|                              |                                         |
|                              |                                         |
|                              |                                         |

- When back on the **Requested Assistance Details page select Save and Continue at the bottom**
- Once all requested items have been entered and verified, click **Save and Continue**

| EM                           | ERGEN<br>APF                  | ICY ASSIS<br>PLICATIO            | STAN<br>N    | NCE          |          |      |  |
|------------------------------|-------------------------------|----------------------------------|--------------|--------------|----------|------|--|
| 1 Applicant Information 🖌    | 2 Military Member Information | ✓ 3 Requested Assistance Details | 4 Dependents | 5 Requiremen | ts       |      |  |
| 6 Disbursement Method        |                               |                                  | I            |              |          |      |  |
| Requested Item Category<br>↓ | Requested Item<br>Subcategory | Description                      |              | Add Re       | quested  | ltem |  |
| Exception-to-Policy          | Other Emergency Situations    | Elevate Grant Request            |              |              | \$160.00 |      |  |
| Requested Total              |                               |                                  |              |              | \$160.00 |      |  |
| Selected Assistance Type *   |                               |                                  |              |              |          |      |  |
| Standard Assistance          |                               |                                  |              |              |          |      |  |
| Explanation of Hardship *    |                               |                                  |              |              |          |      |  |
| Elevate Grant Request        |                               |                                  |              |              |          |      |  |
|                              |                               |                                  |              |              |          |      |  |
|                              |                               |                                  |              |              |          |      |  |

## Step 4: Dependents page

- If you have any dependents, click Add Dependent to provide their details
   *Note:* Please include all dependent names, Date of Birth (DOB), and your relationship as reflected
   in the Defense Eligibility Reporting System (DEERS). This information may be verified
- Once you have entered any dependents, or if you do not have any dependents, click Save and Continue
- If your significant other (non-dependent) is attending the ELEVATE modules with you, select the "Previous" button to return to the "Requested Assistance Details" screen and include their full name in the "Explanation of Hardship" block.

| pplicant Information 🖌    | 2 Military Member Information 🖌                  | 3 Requested Assistance Details 🖌                         | 4 Dependents 5 Requi           | rements                           |
|---------------------------|--------------------------------------------------|----------------------------------------------------------|--------------------------------|-----------------------------------|
| )isbursement Method       |                                                  |                                                          |                                |                                   |
| ach dependent, click "Ado | Dependent" and complete the Name                 | Relationship, and Date of Birth fields.                  | Continue until all your depend | ents are listed.                  |
| ach dependent, click "Ado | Dependent" and complete the Name<br>Relationship | Relationship, and Date of Birth fields.<br>Date of Birth | Continue until all your depend | ents are listed.<br>Add Dependent |

### Step 5: Requirements page

- Under Document Type select Military ID and upload document
- Under Document Type select End of Month (LES) upload document *Note:* These documents are required by the system and *must* be attached before submitting your application (Documents required are based on your requested items). Although these documents are limited, an AFAS Team Member may request additional documentation if needed
- Add ELEVATE Attendance Certificate to: Document showing Estimate/Cost for an Emergency Situation
- Skip Document Type: Budget
- Select Save and Continue at the bottom of page

## EMERGENCY ASSISTANCE **APPLICATION**

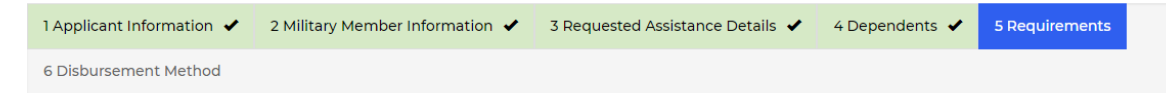

Please attach each file individually by clicking the blue text on the left side of the table and in the new window click the choose file button to select your file that corresponds with the Document Name that you selected and click submit.

|                          |   | Document Type ↓                                              | Description | Status  | Received Date |   |
|--------------------------|---|--------------------------------------------------------------|-------------|---------|---------------|---|
| ADD: Attendance          |   | Military ID (Front and Back)                                 |             | Pending |               | • |
|                          | N | End-of-Month Leave and Earning Statement<br>(LES)            |             | Pending |               | 0 |
|                          |   | Document showing Estimate/Cost for an<br>Emergency Situation |             | Pending |               | 0 |
| Certificate SKIP: Budget |   | Budget                                                       |             | Pending |               | 0 |

Previous Save and Continue

## Step 6: Disbursement Method page

• Select how you would like to receive your disbursement, either through Zelle or Bank ACH

| Zelle<br>To use Zelle, you must register through your bank<br>and select the Zelle Identifier Type. It is either a<br>stateside phone number (entered without dashes)<br>or a personal email synced to your stateside bank<br>account.                                                                                                    | Bank ACH<br>If Bank ACH is elected, fill out the Bank<br>Name, Routing Number and Account<br>Number. Funds will be deposited directly<br>into this account.                                                                                                    |
|----------------------------------------------------------------------------------------------------|----------------------------------------------------------------------------------------------------|
| 1 Applicant Information       2 Military Member Information       3 Requested Assistance Details         6 Disbursement Method         Enroll today in the Zelle payment platform to direct deposit approved emergency assistance funds into your account! Click Here to learn more.         Disbursement Method *         Zelle         Zelle         Previous         Save and Continue | 1 Applicant Information       2 Military Member Information       3 Requested Assistance Details         6 Disbursement Method         Enroll today in the Zelle payment platform to direct deposit approved emergency assistance funds into your account! Click Here to learn more.         Disbursement Method *         Bank ACH          Bank Name * |

- o Once you have entered and verified your Disbursement Method, click Save and Continue
- Close this page, and return to the home page
- Select "My Applications" tab, you will find your application saved

 STOP HERE. You will complete your Elevate Grant request after your final module in your M&FRC.